# SNMP を使用してハングしている TCP 接続を検 出しクリアする方法

## 内容

 概要

 前提条件

 要件

 使用するコンポーネント

 表記法

 背景説明

 MIB オブジェクトの詳細:オブジェクト識別子(OID)を含む

 TCP 接続のハングを検出するために SNMPを使用する

 要約

 手順ごとの説明

 ハングしている TCP 接続をクリアするために SNMPを使用する

 手順ごとの説明

 MIB オブジェクトの詳細情報

 ハングした TCP 接続を検出してクリアする PERL スクリプト

 関連情報

## <u>概要</u>

このドキュメントでは、Cisco IOS デバイスでハングした TCP 接続を検出してクリアするために Simple Network Management Protocol (SNMP; 簡易ネットワーク管理プロトコル)を使用する方 法について説明します。また、この目的のために使用する SNMP オブジェクトについても説明し ます。

「<u>ハングした TCP 接続を検出してクリアする PERL スクリプト</u>」というタイトルのセクション では、これらの手順を実装している PERL スクリプトへのリンクを提供しています。

# 前提条件

## <u>要件</u>

このドキュメントの読者は次のトピックについての専門知識を有している必要があります。

• Cisco デバイス上で TCP 接続情報を表示する方法の理解

- SNMP の walk、get、get-next、set コマンドの一般的な使用方法
- Cisco デバイス上での SNMP の設定方法の理解

### <u>使用するコンポーネント</u>

このドキュメントは、TCP-MIB モジュールと <u>CISCO-TCP-MIB</u> モジュールをサポートしている IOS ソフトウェアを稼働している Cisco ルータとスイッチに適用されます。

**注**: CISCO-TCP-MIBモジュールは、デフォルトではNET-SNMPにはロードされません。MIB モ ジュールがシステムにロードされない場合、オブジェクトの名前ではなく OID を使用してオブジ ェクトを参照する必要があります。

このドキュメントの情報は、すべての IOS ソフトウェアとハードウェアのバージョンに基づいて います。

情報は、NET-SNMPの次のバージョンに基づいています。

• NET-SNMP バージョン 5.1.2 は、<u>http://www.net-snmp.org/ で入手できます。</u> PERL スクリプトは次の PERL バージョンでテストされました。

- FreeBSD での 5.005\_03
- Solaris 5.8 での 5.8.0
- 5.005\_02: Microsoft Windows 2000 上で CiscoWorks SNMS の一部として出荷
- Microsoft Windows 2000上のActivePerl 5.8.4。 http://www.activestate.com/Products/ActivePerl/から入手<u>できます</u> 2。

このドキュメントの情報は、特定のラボ環境にあるデバイスに基づいて作成されました。このド キュメントで使用するすべてのデバイスは、初期(デフォルト)設定の状態から起動しています 。対象のネットワークが実稼働中である場合には、どのようなコマンドについても、その潜在的 な影響について確実に理解しておく必要があります。

#### <u>表記法</u>

ドキュメント表記の詳細は、「<u>シスコ テクニカル ティップスの表記法</u>」を参照してください。

## 背景説明

<u>MIB オブジェクトの詳細:オブジェクト識別子(OID)を含む</u>

使用するオブジェクトは次のとおりです。

<u>CISCO-TCP-MIB</u> モジュールからの場合:

- ciscoTcpConnInBytes、OID .1.3.6.1.4.1.9.9.6.1.1.1.1この接続への入力バイト数。
- <u>ciscoTcpConnInPkts</u>、OID 1.3.6.1.4.1.9.9.6.1.1.1.2この接続への入力パケット数。
- ciscoTcpConnOutBytes、OID .1.3.6.1.4.1.9.9.6.1.1.1.3この接続からの出力バイト数。
- ・<u>ciscoTcpConnOutPkts</u>、OID .1.3.6.1.4.1.9.9.6.1.1.1.4この接続からの出力パケット数。
- <u>ciscoTcpConnRetransPkts</u>、OID .1.3.6.1.4.1.9.9.6.1.1.1.7この接続で再転送されるパケット数。

<u>ciscoTcpConnRto</u>、OID .1.3.6.1.4.1.9.9.6.1.1.1.9この接続用の再転送タイムアウト値。
 <u>TCP-MIB</u> モジュールからの場合:

• tcpConnState、OID .1.3.6.1.2.1.6.13.1.1この接続に対するステータス。

これらのオブジェクトの詳細については、「<u>MIB オブジェクトの詳細情報</u>」を参照してください 。

# TCP 接続のハングを検出するために SNMP を使用する

#### <u>要約</u>

次のステップを使用すると、TCP 接続がハングするかどうかを判断できます。

- ciscoTcpConnRetransPkts オブジェクトと ciscoTcpConnRto オブジェクトがデバイスでサ ポートされているかどうかを確認するために、ciscoTcpConnRto に対して SNMP get-next 動作を実行して、何らかのオブジェクトが戻されることを確認します。注:両方のサポート が同時に追加されたため、1つのオブジェクトだけをチェックする必要があります。注:す べてのCiscoデバイスが最後の2つのオブジェクト(ciscoTcpConnRetransPktsと ciscoTcpConnRto)をサポートしているわけではありませんが、それらの使用によって検出の 精度が向上する可能性があります。ciscoTcpConnRetransPkts オブジェクトと ciscoTcpConnRto オブジェクトがサポートされている場合、ステップ2に進みます。 ciscoTcpConnRetransPkts オブジェクトと ciscoTcpConnRetransPkts オブジェクトがサポートされている場合、ステップ2に進みます。
- すべてのオブジェクトがサポートされています。それぞれの TCP 接続に対して次を確認します。ciscoTcpConnOutBytes が 0 である。ciscoTcpConnOutPkts が 0 である。 ciscoTcpConnRetransPkts が 0 よりも大きい。ciscoTcpConnRto が 20,000 よりも大きい。 注: 検出を高速化するのであれば、20,000 を減らすことができます。接続がハングすると、 Rto が 20,000 に達するまで 1 分間ほどかかります。ただし、小さな値によって、結果の 正確さが低くなる可能性があります。前述のすべてが正しい場合、この TCP 接続はハング しており、クリアできます。「ハングしている TCP 接続をクリアするために SNMP を使用 する」に進んでください。
- 3. 最初の4つのオブジェクトだけがサポートされています。それぞれの TCP 接続に対して次 を確認します。ciscoTcpConnInBytes が0よりも大きい。ciscoTcpConnInPkts が0である。 ciscoTcpConnOutBytes が0である。ciscoTcpConnOutPkts が0である。数秒待ってから もう一度オブジェクトを get して、それが確立されるプロセスでの TCP 接続ではなかった ことを確認します。注:最初の2つのチェック(正の数の入力バイトですが、入力パケット はありません)は奇妙に見えるかもしれませんが、多くのデバイスとIOSバージョンに対し て検証されました。注:6つのオブジェクトすべてをサポートするIOSバージョンでは、こ の動作が発生しない可能性があります。したがって、ステップ2のテストには、これらの最 初の2つのテストは含まれません。どちらの場合もすべてのオブジェクトがテストを満たす 場合、この TCP 接続はハングしており、クリアできます。「ハングしている TCP 接続をク リアするために SNMP を使用する」に進んでください。

## 手順ごとの説明

この例の値は次のとおりです。

- デバイス ホスト名 a = nms-7206a(すべてのプロジェクトをサポート)
- デバイス ホスト名 b = nms-1605(最初の 4 つのオブジェクトだけをサポート)
- ・読み取りコミュニティ = public
- 書き込みコミュニティ = private

コミュニティ ストリングとホスト名を次のコマンドで置き換えます。

1. このデバイスが <u>ciscoTcpConnRetransPkts</u> オブジェクトと <u>ciscoTcpConnRto</u> オブジェクト をサポートするかどうかを判断します。ciscoTcpConnRto に対して <u>SNMP get-next</u> 動作を 実行します。

snmpgetnext -c public nms-7206a ciscoTcpConnRto

オブジェクトがサポートされている場合、次のような応答になります。

CISCO-TCP-MIB::ciscoTcpConnRto.14.32.100.75.2065.172.18.86.111.23092 = INTEGER: 303 milliseconds

注: これらのオブジェクトに使用されるインデックスは、ローカルIPアドレスの連結で、ロ ーカルIPアドレスの14.32.100.75(ローカルTCPポート番号2)です065、リモートIPアドレ ス: 172.18.86.111、リモートTCPポート番号: 23092。戻り値は <u>ciscoTcpConnRto</u> 用です 。ステップ 2 に進みます。オブジェクトがサポートされていない場合、次のような応答にな ります。

snmpgetnext -c public nms-1605 ciscoTcpConnRto
CISCO-FLASH-MIB::ciscoFlashDevicesSupported.0 = INTEGER: 1

戻り値は ciscoTcpConnRto オブジェクト用では<u>ありません</u>。戻される正確なオブジェクト は重要ではありません。手順3に進んでください。

2. Cisco TCP 接続テーブルで 6 つのオブジェクトすべてをサポートするデバイスに対する各 TCP 接続に関する情報を get します。ciscoTcpConnOutBytes、<u>ciscoTcpConnOutPkts</u>、 <u>ciscoTcpConnRetransPkts</u>、および <u>ciscoTcpConnRto</u> に対して <u>SNMP get-next</u> 動作を実行 します。

#### 次のような応答になります。

CISCO-TCP-MIB::ciscoTcpConnOutBytes.14.32.100.75.2065.172.18.86.111.23092 = Counter32: 383556

CISCO-TCP-MIB::ciscoTcpConnOutPkts.14.32.100.75.2065.172.18.86.111.23092 = Counter32: 8061 CISCO-TCP-MIB::ciscoTcpConnRetransPkts.14.32.100.75.2065.172.18.86.111.23092 = Counter32: 2 CISCO-TCP-MIB::ciscoTcpConnRto.14.32.100.75.2065.172.18.86.111.23092 = INTEGER: 303 milliseconds

次の内容を確認します。<u>ciscoTcpConnOutBytes</u> が 0 である。<u>ciscoTcpConnOutPkts</u> が 0 で ある。<u>ciscoTcpConnRetransPkts</u> が 0 よりも大きい。<u>ciscoTcpConnRto</u> が 20,000 よりも大 きい。注: 検出を高速化するのであれば、20,000 を減らすことができます。接続がハング すると、Rto が 20,000 に達するまで 1 分間ほどかかります。ただし、小さな値によって、 結果の正確さが低くなる可能性があります。これらのすべてが正しい場合、この TCP 接続 はハングしており、クリアできます。「ハングしている TCP 接続をクリアするために SNMP を使用する」に進んでください。TCP 接続テーブルの walk を続行します。これを実 行するために、ハングした接続を確認するときに、次のような戻されたオブジェクトを使用 して繰り返し SNMP get-next 動作を実行します。

#### get-next 動作がこの方式でオブジェクトを返すまで、これまでのテストを使用して各エント リを確認します。

CISCO-TCP-MIB::ciscoTcpConnInPkts.14.32.100.75.2065.172.18.86.111.23092 = Counter32: 8097 CISCO-TCP-MIB::ciscoTcpConnElapsed.14.32.100.75.2065.172.18.86.111.23092 = Timeticks: (17296508) 2 days, 0:02:45.08 CISCO-TCP-MIB::ciscoTcpConnFastRetransPkts.14.32.100.75.2065.172.18.86.111.23092 = Counter32: 0 CISCO-FLASH-MIB::ciscoFlashDevicesSupported.0 = INTEGER: 5

これで、このデバイスの TCP 接続をすべて確認して終了しました。

3. Cisco TCP 接続テーブルで最初の 4 つのオブジェクトだけをサポートするデバイスに対する 各 TCP 接続に関する情報を get します。ciscoTcpConnInBytes、ciscoTcpConnInPkts、 ciscoTcpConnOutBytes、および ciscoTcpConnOutPkts に対して SNMP get-next 動作を実行 します。 snmpgetnext -c public nms-1605 ciscoTcpConnInBytes

ciscoTcpConnInPkts ciscoTcpConnOutBytes ciscoTcpConnOutPkts

#### 次のような応答になります。

CISCO-TCP-MIB::ciscoTcpConnInBytes.14.32.6.185.23.14.32.100.33.2249 = Counter32: 68 CISCO-TCP-MIB::ciscoTcpConnInPkts.14.32.6.185.23.14.32.100.33.2249 = Counter32: 12 CISCO-TCP-MIB::ciscoTcpConnOutBytes.14.32.6.185.23.14.32.100.33.2249 = Counter32: 170 CISCO-TCP-MIB::ciscoTcpConnOutPkts.14.32.6.185.23.14.32.100.33.2249 = Counter32: 17

次の内容が正しいことを確認します。<u>ciscoTcpConnInBytes</u>が0よりも大きい。 <u>ciscoTcpConnInPkts</u>が0である。<u>ciscoTcpConnOutBytes</u>が0である。 <u>ciscoTcpConnOutPkts</u>が0である。数秒待って、もう一度オブジェクトを get します。確立 される処理でそれがTCP 接続ではなかったことを確認します。前述のすべてが正しい場合 、このTCP 接続はハングしており、クリアできます。「ハングしている TCP 接続をクリア <u>するために SNMP を使用する</u>」に進んでください。TCP 接続テーブルの walk を続行しま す。これを実行するために、ハングした接続を確認するときに、次のような戻されたオブジ ェクトを使用して繰り返し SNMP get-next 動作を実行します。 snmpgetnext -c public nms-1605 ciscoTcpConnInBytes.14.32.6.185.23.14.32.100.33.2249 ciscoTcpConnOutBytes.14.32.6.185.23.14.32.100.33.2249

get-next 動作がこの方式でオブジェクトを返すまで、これまでのテストを使用して各エント リを確認します。

CISCO-TCP-MIB::ciscoTcpConnOutBytes.14.32.6.185.23.14.32.100.33.4184 = Counter32: 170 CISCO-TCP-MIB::ciscoTcpConnOutPkts.14.32.6.185.23.14.32.100.33.4184 = Counter32: 17 CISCO-TCP-MIB::ciscoTcpConnInPkts.14.32.6.185.23.14.32.100.33.4184 = Counter32: 12 CISCO-TCP-MIB::ciscoTcpConnElapsed.14.32.6.185.23.14.32.100.33.4184 = Timeticks: (4345) 0:00:43.45

これで、このデバイスの TCP 接続をすべて確認して終了しました。

# <u>ハングしている TCP 接続をクリアするために SNMP を使用する</u>

## <u>手順ごとの説明</u>

SNMP を使用すると、ハングした TCP 接続をクリアできます。SNMP コマンドは、clear tcp local <local\_ip> <local\_port> remote <remote\_ip> <remote\_port> コマンドと同じです。1 行をク リアするために使用するオブジェクトは tcpConnState です。

SNMP でハングした TCP 接続をクリアするには、次のコマンドを発行します。

snmpset -c private nms-7206a tcpConnState.14.32.100.75.2065.172.18.86.111.23092 integer
deleteTCB

TCP-MIB::tcpConnState.14.32.100.75.2065.172.18.86.111.23092 = INTEGER: deleteTCB(12) **注:これらのオブジェクトに使用されるインデックス**は、ローカルIPアドレスの連結で、ローカ ルIPアドレスの14.32.100.75(ローカルTCPポート番号2)です065、リモートIPアドレス :172.18.86.111、リモートTCPポート番号: 23092。

注: 「TCP 接続がハングするかを検出するために SNMP を使用する」でハングしたと判断した インデックスを正確に使用する必要があります。このコマンドが警告なく TCP 接続を切断するこ とに注意してください。

# MIB オブジェクトの詳細情報

```
.1.3.6.1.4.1.9.9.6.1.1.1.1
ciscoTcpConnInBytes OBJECT-TYPE
       -- FROM CISCO-TCP-MIB
       SYNTAX
                Counter
       MAX-ACCESS read-only
       STATUS
                    Current
       DESCRIPTION
                     "Number of bytes that have been input on this TCP
                     connection."
::= { ciscoTcpConnEntry 1 }
.1.3.6.1.4.1.9.9.6.1.1.1.2
ciscoTcpConnOutBytes OBJECT-TYPE
       -- FROM CISCO-TCP-MIB
       SYNTAX
               Counter
                    read-only
       MAX-ACCESS
       STATUS
                    Current
       DESCRIPTION
                     "Number of bytes that have been output on this TCP
                      connection."
::= { ciscoTcpConnEntry 2 }
.1.3.6.1.4.1.9.9.6.1.1.1.3
ciscoTcpConnInPkts OBJECT-TYPE
       -- FROM CISCO-TCP-MIB
                Counter
SS read-only
       SYNTAX
       MAX-ACCESS
       STATUS
                      Current
                     "Number of packets that have been input on this TCP
       DESCRIPTION
                      connection."
::= { ciscoTcpConnEntry 3 }
.1.3.6.1.4.1.9.9.6.1.1.1.4
ciscoTcpConnOutPkts OBJECT-TYPE
       -- FROM CISCO-TCP-MIB
                   Counter
       SYNTAX
       MAX-ACCESS read-only
       STATUS
                    Current
       DESCRIPTION
                     "Number of packets that have been output on this TCP
                      connection."
```

```
::= { ciscoTcpConnEntry 4 }
.1.3.6.1.4.1.9.9.6.1.1.1.7
ciscoTcpConnRetransPkts OBJECT-TYPE
       -- FROM CISCO-TCP-MIB
       SYNTAX
                      Counter
                     read-only
       MAX-ACCESS
       STATUS
                      Current
       DESCRIPTION
                      "The total number of packets retransmitted due to a timeout -
                      that is, the number of TCP segments transmitted containing
                       one or more previously transmitted octets."
::= { ciscoTcpConnEntry 7 }
.1.3.6.1.4.1.9.9.6.1.1.1.9
ciscoTcpConnRto OBJECT-TYPE
       -- FROM CISCO-TCP-MIB
       SYNTAX
                     Integer
       MAX-ACCESS
                     read-only
       STATUS
                     Current
       DESCRIPTION
                      "The current value used by a TCP implementation for the
                       retransmission timeout."
::= { ciscoTcpConnEntry 9 }
.1.3.6.1.2.1.6.13.1.1
tcpConnState OBJECT-TYPE
       -- FROM RFC1213-MIB
                       Integer { closed(1), listen(2), synSent(3), synReceived(4),
       SYNTAX
                       established(5), finWait1(6), finWait2(7), closeWait(8), lastAck(9),
                       closing(10), timeWait(11), deleteTCB(12) }
       MAX-ACCESS
                      read-write
                      Mandatory
       STATUS
                      "The state of this TCP connection.
       DESCRIPTION
                       The only value which may be set by a management
                       station is deleteTCB(12). Accordingly, it is
                       appropriate for an agent to return a `badValue'
                       response if a management station attempts to set
                       this object to any other value.
                       If a management station sets this object to the
                       value deleteTCB(12), then this has the effect of
                       deleting the TCB (as defined in RFC 793) of the
                       corresponding connection on the managed node,
                       resulting in immediate termination of the
                       connection.
                       As an implementation-specific option, a RST
                       segment may be sent from the managed node to the
                       other TCP endpoint (note however that RST segments
                       are not sent reliably)."
::= { tcpConnEntry 1 }
ハングした TCP 接続を検出してクリアする PERL スクリプト
```

このリンクは、PERL スクリプトと必要な MIB モジュールのあるアーカイブ ファイルを提供しま す。リンクを右クリックしてファイルをシステムに保存してください。

#### ・<u>fixTCPhang.tgz</u> アーカイブに含まれるファイルは次のとおりです。

- bin/fixTCPhang.pl
- mibs/CISCO-SMI.my
- mibs/CISCO-TCP-MIB.my

スクリプトと MIB モジュールを抽出するには、UNIX 系のオペレーティング システムでは gzip や tar のようなユーティリティを使用します。たとえば、アーカイブ ファイルが /tmp にあると仮 定してファイルを /tmp に抽出するには、次のように行います。

cd /tmp; gzip -dc fixTCPhang.tgz | tar -xvf -

注:スクリプトの最初の行を編集して、PERLの場所を指定する必要がある場合があります。

Microsoft Windows オペレーティング システムでは、ファイルの抽出に winzip などのユーティリ ティを使用します。c:\tmp にファイルを抽出した場合は、スクリプトを実行するときに -m オプ ションを指定する必要がありません。

次のコマンドでファイルを起動します。

fixTCPhang.pl -c public -C private -f nms-7206a

検出したハングした TCP 接続それぞれに対して、次の出力のような行が表示されます。

Found bad TCP connection: Local IP: 14.32.100.75 port 23 Remote IP: 172.18.100.33 port 47878: CLEARED

読み書きのコミュニティ ストリングが提供されて、-f オプションが指定された場合、スクリプト は接続をクリアしています。出力の最後にある CLEARED 文に注目してください。

このスクリプトは、SNMPバージョン1、2c、および3をサポートしています。SNMPバージョン 3を指定する場合は、-v引数にすべての認証情報を指定する必要があります。次は SNMP v3 を使 用する例です。

fixTCPhang.pl -v "3 -a MD5 -u chelliot -A chelliot -l authNoPriv" -f nms-dmz-ap1200-b

前述の例で SNMP v3 を設定するための IOS コマンドは次のとおりです。

snmp-server group chelliot-group v3 auth write v1default
snmp-server user chelliot chelliot-group v3 auth md5 chelliot

**注:この**テストで使用されているNET-SNMPのWindowsバージョンにバグがあるようです。この バグによって、SHA 認証は正しく動作できません。

このスクリプトで使用できるオプションは他にいくつかあります。NET-SNMP コマンドライン ユーティリティの場所や MIB モジュールの場所が /tmp/mibs にない場合に含めるスクリプト オプ ションがいくつかあります。また、それらのオプションの次のような要約も表示できます。

#### fixTCPhang.pl

fixTCPhang.pl [-dfhV -c <read\_community> -C <write\_community> -m <mib\_directory>
 -p <command\_path> -t <timeout> -v <snmp\_version>] <device>
Version 1.2
Detect hung TCP connections on <device>, optionally clearing them.
Options: -c Specify read community string. Defaults to public.
 -C Specify the readwrite community string. No default.

- Must be supplied for the script to clear hung connections.
- -d Turn on debug mode.
- -f Fix or clear any hung TCP connections found.
- -h Print this message.
- -m Specify the directory to find CISCO-SMI.my and CISCO-TCP-MIB.my. Defaults to /tmp/mibs.
- -p Where to find the net-snmp utilities. Optional if the utilities are in the path.
- -t SNMP Timeout value. Defaults to 5 sec.
- -v Specify SNMP version to use: One of 1, 2c, or 3.
  If 3 is specified then this option must include all of the authentication information for SNMPv3. For example:
  "3 -a MD5 -u chelliot -A chelliot -l authNoPriv"
  Note: NET-SNMP seems to have a bug with SHA authentication on Windows.
  See the NET-SNMP documentation for more information.
  Defaults to SNMP version 1.
- -V Print version number.

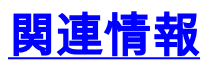

<u>テクニカルサポート - Cisco Systems</u>